# htop

[非内部命令]一个互动的进程查看器,可以动态观察系统进程状况

# 补充说明

htop命令 是Linux系统中的一个互动的进程查看器,一个文本模式的应用程序(在控制台或者X终端中),需要ncurses[]

与Linux传统的top相比[]htop更加人性化。它可让用户交互式操作,支持颜色主题,可横向或纵向滚动浏 览进程列表,并支持鼠标操作。

与top相比□htop有以下优点:

- 可以横向或纵向滚动浏览进程列表,以便看到所有的进程和完整的命令行。
- 在启动上,比top 更快。
- 杀进程时不需要输入进程号。
- htop 支持鼠标操作。
- 两者相比起来[]top比较繁琐。

top缺点:

- 只支持键盘操作。
- 显示也单调。

htop 官网: http://htop.sourceforge.net/

# 语法

htop

# 参数

| - C | no-color           | 使用单色配色方案                          |
|-----|--------------------|-----------------------------------|
| -d  | delay=DELAY        | 设置更新之间的延迟 , 在十秒                   |
| - S | sort-key=COLUMN    | 纵列排序(trysort-key=help for a list) |
| - u | user=USERNAME      | 只显示一个指定用户的进程                      |
| - p | pid=PID,[,PID,PID] | 只显示给用户                            |
| - h | help               | 打印此命令帮助                           |
| - V | version            | 打印版本信息                            |

# 选项

| h,? | F1□查看htop使用说明              |
|-----|----------------------------|
| S   | F2□设置                      |
| /   | F3□搜索进程                    |
| ١   | F4□过滤器,按关键字搜索              |
| t   | F5□显示树形结构                  |
| <,> | F6□选择排序方式                  |
| [   | F7□减少nice值,这样就可以提高对应进程的优先级 |
| ]   | F8□增加nice值,这样可以降低对应进程的优先级  |
| k   | F9□杀掉选中的进程                 |
|     |                            |

#### q F10[退出htop

/:搜索字符

- h : 显示帮助
- l : 显示进程打开的文件:如果安装了lsof□按此键可以显示进程所打开的文件
- u : 显示所有用户 , 并可以选择某一特定用户的进程
- U : 取消标记所有的进程
- s : 将调用strace追踪进程的系统调用
- t : 显示树形结构

H□显示/隐藏用户线程 I□倒转排序顺序 K□显示/隐藏内核线程 M□按内存占用排序 P□按CPU排序 T□按运行时间排序

上下键或PgUP[] PgDn : 移动选中进程 左右键或Home[] End : 移动列表 Space(空格):标记/取消标记一个进程。命令可以作用于多个进程,例如 "kill"[]将应用于所有已标 记的进程

### Htop设定

鼠标点击Setup或者按下F2 之后进入htop 设定的页面

#### 1. Meters

设定顶端的显示信息,分为左右两侧[]Left column 表示左侧的显示的信息[]Right column表示右侧显示的 信息,如果要新加选项,可以选择Available meters添加[]F5新增到上方左侧[]F6新增到上方右侧[]Left column和Right column下面的选项,可以选定信息的显示方式,有LED[]Bar(进度条)[]Text(文本模式),可 以根据个人喜好进行设置

#### 2. Display options

选择要显示的内容,按空格 x表示显示,选择完后,按F10保存

#### 3. Colors

设定界面以什么颜色来显示,个人认为用处不大,各人喜好不同

#### 4. Colums

作用是增加或取消要显示的各项内容,选择后F7(向上移动)□F8(向下移动)□F9(取消显示□F10(保存更改)) 此处增加了PPID□PGRP□根据各人需求,显示那些信息。

#### F3 搜索进程

在界面下按F3或直接输入"/"就可以直接进入搜索模式,是按照进程名进行搜索的,搜索到的进程会用 设定的颜色标记出来,方便查看。

#### F4□过滤器

#### F5:以树形方式显示

#### F6□排序方式

按下F6后会跳转至以树形方式显示界面,让您选择以什么方式进行排序,在Sort by下选择您要以什么来排 序

#### F7[]F8[]调整进程nice值

F7表示减小nice值(增大优先级)[]F8增大nice值(减小优先级),选择某一进程,按F7或F8来增大或减小nice值,nice值范围为-20-19

#### F9□杀死进程

选择某一进程按F9即可杀死此进程,很方便

#### F10:退出htop

From: https://rd.irust.top/ - 学习笔记

Permanent link: https://rd.irust.top/doku.php?id=command:htop

Last update: 2021/10/15 14:58

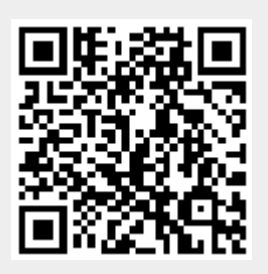